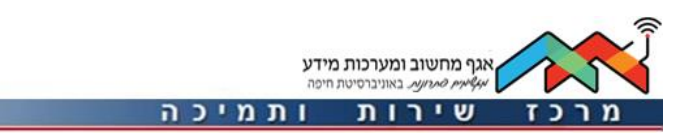

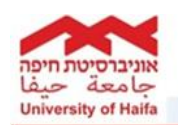

# אפליקציה לסגל של אוניברסיטת חיפה

להורדת האפליקציה, יש לגשת לחנות האפליקציות במכשיר הנייד ולבצע חיפוש עבור "אוניברסיטת חיפה".

שימו 🎔 : מכשיר נייד שמותקנת בו הגרסה הקודמת של אפליקצית סגל, יש לבצע הסרה של הגרסה הקודמת ורק לאחר מכן לבצע התקנה של הגרסה החדשה.

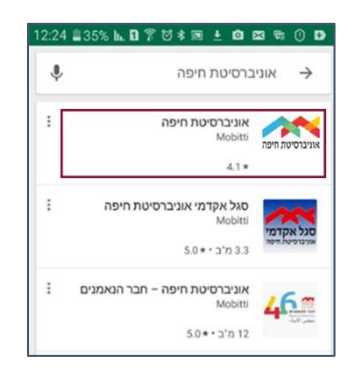

בתום ביצוע ההתקנה, יתקבל חלון ההזדהות הבא, יש להזין מס' ת.ז. (9 ספרות) וסיסמה (סיסמת פורטל סגל / מערכת Moodle).

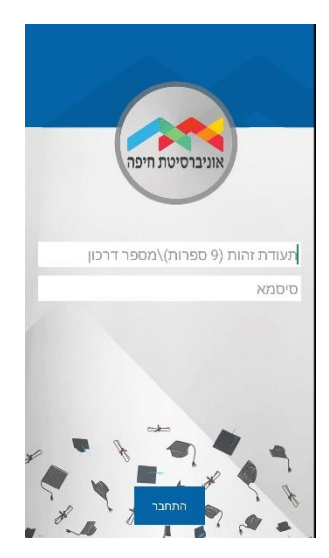

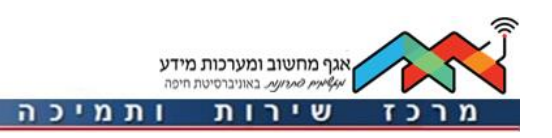

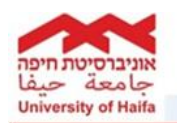

: כעת יתקבל המסך הבא, במסך זה ישנן האפשרויות הבאות

### : דיווחים ואישורים

- דיווח על היעדרות 🛠
- דיווח על היעדרות בטווח תאריכים. בעת הגדרה של דיווח היעדרות במידה
  ומתבטל שיעור נשלחת אוטומטית הודעה לכל הסטודנטים הנמצאים בקורס.
- ס הצגת ביטולי שיעורים הצגת השיעורים שבוטלו בהתאם לדיווח ההיעדרות.
  - ביטול דיווח היעדרות אפשרות של ביטול דיווח היעדרות שנעשה.
- אישור חודשי ימי מחלה מאפשר אישור הצהרת ימי מחלה כפי שמתבצע כיום בפורטל הסגל.
  - . אישור דיווח עובד שעתי אישור טפסי דיווח שעות עבור עובד לפי שעות 🛠

### : מידע אקדמי

- (קורסים מתקושבים). 🚸 גישה למערכת Moodle (
  - לוח שנה לוח שנה אקדמי. 💠
  - . קטלוג קורסים צפייה בקטלוג הקורסים 🛠

הודעות : קבלת הודעות הנשלחות לאפליקציה.

### אתרים :

- . קישור לאתר האוניברסיטה 🛠
  - . קישור לאתר הספרייה

## : מידע שימושי

- . ניווט מערכת התמצאות בקמפוס 🛠
- . תמיכה פתיחת קריאה למוקד התמיכה. 🛠
- . ספר טלפונים חיפוש בספר הטלפונים האוניברסיטאי 💠

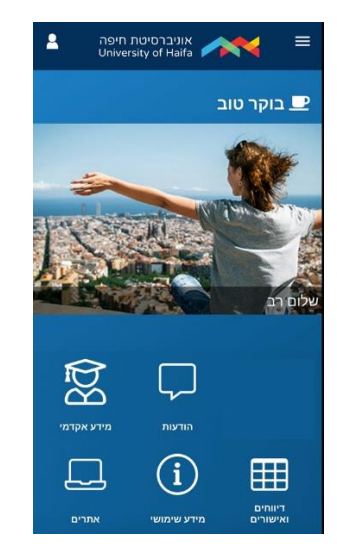

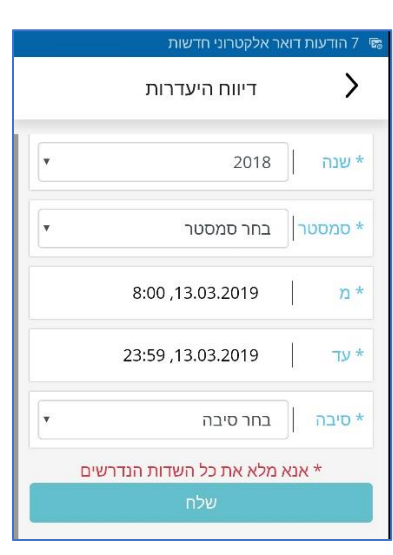

כעת יתקבל מסך בו יש לציין את תאריכי / שעות ההיעדרות.

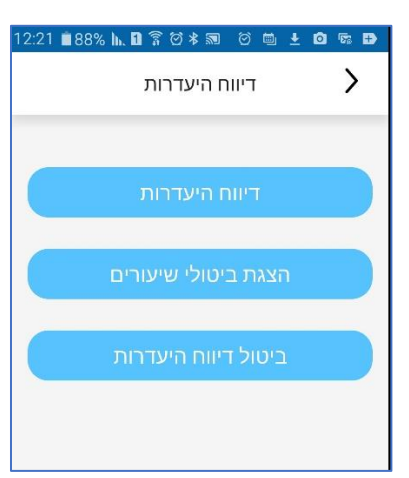

כעת יופיע המסך הבא, יש לבחור ב**דיווח היעדרות**.

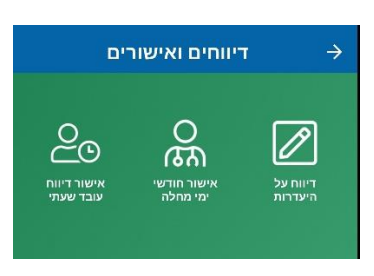

ראשית יש לגשת לדיווחים ואישורים, יש לבחור ב**דיווח על היעדרות**.

#### : אופן דיווח על היעדרות

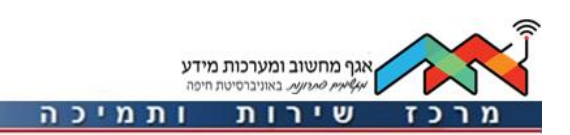

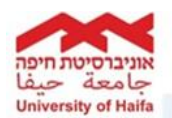

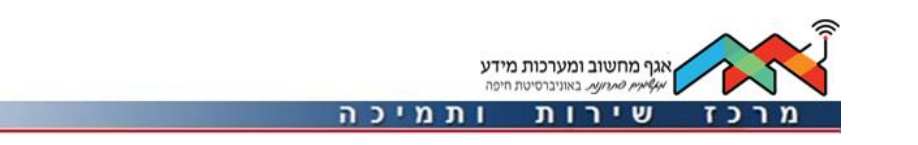

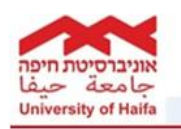

בתום הדיווח תתקבל ההודעה הבאה, המציינת שבמידה ובתאריך זה מתקיים שיעור, הודעה אודות ביטול השיעור תשלח לסטודנטים הרשומים לקורס, כעת יש ללחוץ על כפתור **אשר**.

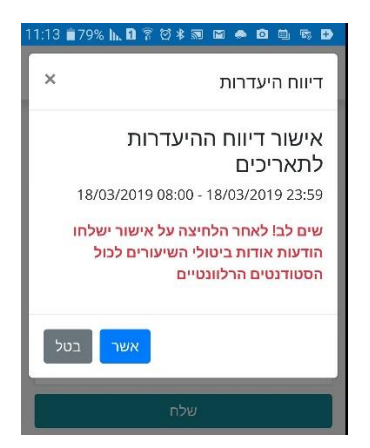

במידה ולא מתקיים שיעור בתאריכים אלו, תתקבל ההודעה הבאה :

יש באפשרותך לצפות בביטולי השיעורים שבוצעו עד כה. 🛠

ניתן לבטל היעדרות שדווחה ע"י בחירה ב"**ביטול דיווח היעדרות**".

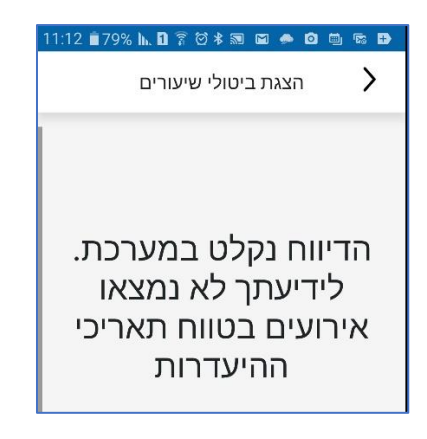

הערות :